## 前置作業

在進行手動校正前需要準備輸出穩定的電源供應器與電表各一台。 (愈精密的電表校正的效果愈好)

接著將 AI 與電表、電源供應器並連,如下圖:

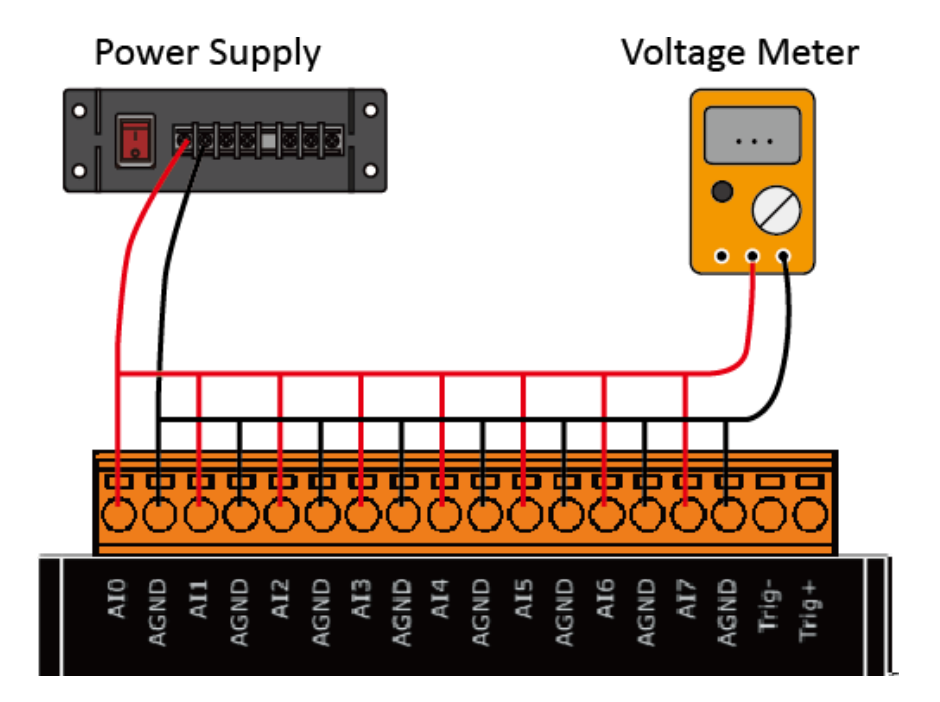

步驟1:輸入IP與Port後,點選Connect。

| 💀 Form1                                           |                 |                 | - 🗆 X          |
|---------------------------------------------------|-----------------|-----------------|----------------|
| 1. 3.<br>2. IP 10.1.1.123 Connect                 | Gain 🗸          |                 |                |
| Firmware DisConnect                               | Meter 1 Point_1 | Meter 2 Point_2 | ShowGainOffset |
| Step 1: Input IP ,Port and click 'Connect' button |                 |                 |                |
|                                                   |                 |                 |                |
|                                                   |                 |                 |                |
|                                                   |                 |                 |                |
|                                                   |                 |                 |                |
|                                                   |                 |                 |                |
|                                                   |                 |                 |                |
| exit clear                                        | clear           | clear           | clear          |

連線成功後會讀回 Firmware 版本。

步驟 2:輸出電壓(5V~0V)到 ch0~ch7 與電表。

步驟3:選擇要校正的 Gain Range、將電表的數值輸入於 Meter 1 並點選 Point 1。

| 🖳 Form1                 |                                            |                         |                                 |         |         |      |      |      | -       |      | ×   |
|-------------------------|--------------------------------------------|-------------------------|---------------------------------|---------|---------|------|------|------|---------|------|-----|
| IP                      | 10.1.1.123                                 | Connect                 | 1.<br>Gain <mark>+/- 5</mark> V | ~       |         |      |      |      |         |      |     |
| Port                    | 9999                                       | DisConnect              | 2.                              | 3.      |         |      |      |      |         |      |     |
| Firmware                | 02                                         |                         | Meter 1 4.7990                  | Point_1 | Meter 2 | Poir | nt_2 | Show | GainOff | iset |     |
| Step 1: Ing<br>*Connect | put IP ,Port and clic<br>server successful | k 'Connect' button      |                                 |         |         |      |      |      |         |      |     |
| Step 2: Ot              | utput a voltage to ch                      | 10~ch7 and voltage meta | r                               |         |         |      |      |      |         |      |     |
| and (                   | click Point 1                              | The monitor of the mete | •                               |         |         |      |      |      |         |      |     |
|                         |                                            |                         |                                 |         |         |      |      |      |         |      |     |
|                         |                                            |                         |                                 |         |         |      |      |      |         |      |     |
|                         |                                            |                         |                                 |         |         |      |      |      |         |      |     |
|                         |                                            |                         |                                 |         |         |      |      |      |         |      |     |
|                         |                                            |                         |                                 |         |         |      |      |      |         |      |     |
|                         |                                            |                         |                                 |         |         |      |      |      |         |      |     |
|                         |                                            |                         |                                 |         |         |      |      |      |         |      |     |
| anit                    |                                            | oleer                   |                                 | clear   | ]       | cli  | ear  | L    |         | cle  | er  |
| exit                    |                                            | clear                   |                                 | 01001   |         |      | ~~~  |      |         | CR   | :01 |

\*輸入越接近 Range 上限的電壓校正的效果越好.

按下 Point 1 後會顯示每個 Channel 讀到的 Raw Data.

| 💀 Form1                                                                                                    |                                                                                                    | ×  |
|----------------------------------------------------------------------------------------------------|----------------------------------------------------------------------------------------------------|----|
|                                                                                                    | FT7                                                                                                    |    |
| IP 10.1.1.123 Connect Gain +/- 5                                                                                                    | -                                                                                                    |    |
| Port 9999 DisConnect                                                                                                    |                                                                                                    |    |
| Firmware 02 Meter 1 4.799                                                                                                    | 990 Point_1 Meter 2 Point_2 ShowGainOffset                                                                          |    |
| Step 1: Input IP, Port and click 'Connect' button       Ch 0 + 4-5 V Re         *Connect server successful       Ch 0 + 4-5 V Re         Step 2: Output a voltage to ch0-ch7 and voltage meter and click 'Point 1'       Step 3: Step 5: Step 5: Input the number of the meter and click 'Point 2 | Raw Data 7996<br>Raw Data 7995<br>Raw Data 7995<br>Raw Data 7997<br>Raw Data 7996<br>Raw Data 7996<br>Raw Data 7996 |    |
| exit                                                                                                    | clear clear cl                                                                                                    | ar |

## 步驟 4:輸出電壓(-5V~0V)到 ch0~ch7 與電表。 步驟 5:於 Meter 2 輸入電表的值,然後點選 Point 2。

| 🖳 Form1                                                                                                    | - 🗆 X                                                                                                    |
|----------------------------------------------------------------------------------------------------|----------------------------------------------------------------------------------------------------|
| IP 10.1.1.123 Connect                                                                                                    | Gain +/- 5V                                                                                                    |
| Firmware 02 DisConnect                                                                                                    | Meter 1 4.7990 Point_1 Meter 2 -4.7916 Point_2 ShowGainOffset                                                                                                    |
| <ul> <li>Step 1: Input IP ,Port and click 'Connect' button         *Connect server successful</li> <li>Step 2: Outputs a voltage to ch0-ch7 and voltage meter         Step 3: elect the gain, input the number of the meter         and click 'Point 1'</li> <li>Step 4: Outputs minus voltage to ch0-ch7         and voltage meter         Step 5: Input the number of the meter and click 'Point 2</li> </ul> | ch 0 +/- 5V Raw Data 7996<br>ch 1 +/- 5V Raw Data 7991<br>ch 2 +/- 5V Raw Data 7995<br>ch 3 +/- 5V Raw Data 7992<br>ch 5 +/- 5V Raw Data 7997<br>ch 6 +/- 5V Raw Data 7990<br>ch 7 +/- 5V Raw Data 7990 |
| exit                                                                                                    | clear clear clear                                                                                                    |

\*輸入越接近 Range 下限的電壓校正的效果越好.

按下 Point 2 後會顯示每個 Channel 讀到的 Raw Data.

| 🖶 Form1                                                                                                    |                                                                                                    |                                                                                                    |                                                                                                    | - 🗆 X          |
|----------------------------------------------------------------------------------------------------|----------------------------------------------------------------------------------------------------|----------------------------------------------------------------------------------------------------|----------------------------------------------------------------------------------------------------|----------------|
| IP                                                                                                    | 10.1.1.123 Connect                                                                                                    | Gain +/- 5∀ ~                                                                                                    |                                                                                                    |                |
| Port                                                                                                    | 9999                                                                                                    |                                                                                                    |                                                                                                    |                |
| Firmware                                                                                                    | 02 DisConnect                                                                                                    | Meter 1 4.7990 Point_1                                                                                                    | Meter 2 -4.7916 Point_2                                                                                                    | ShowGainOffset |
| Step 1: Inp<br>*Connect:<br>Step 2: Ou<br>Step 3: Sel<br>and c<br>Step 4: Ou<br>and v<br>Step 5: Inp<br>+A 5V Wn<br>Choose an | ut IP, Port and click 'Connect' button<br>server successful<br>tput a voltage to ch0-ch7 and voltage meter<br>cithe gain, input the number of the meter<br>lick Toint 1'<br>tput a minus voltage to ch0-ch7<br>oltage meter<br>ut the number of the meter and click Toint 2<br>the Gain Offset Finished!!<br>other gain and repeat Step 2 ~ Step 5 | ch 0 +/- 5Y Raw Data 7996<br>ch 1 +/- 5Y Raw Data 7991<br>ch 2 +/- 5Y Raw Data 7997<br>ch 3 +/- 5Y Raw Data 7997<br>ch 4 +/- 5Y Raw Data 7992<br>ch 5 +/- 5Y Raw Data 7997<br>ch 6 +/- 5Y Raw Data 7990<br>ch 7 +/- 5Y Raw Data 7990 | ch 0 +/- 57 Raw Data 86A1<br>ch 1 +/- 57 Raw Data 86A2<br>ch 2 +/- 57 Raw Data 86A2<br>ch 3 +/- 57 Raw Data 86A2<br>ch 3 +/- 57 Raw Data 86A2<br>ch 5 +/- 57 Raw Data 86A2<br>ch 6 +/- 57 Raw Data 86A2<br>ch 7 +/- 57 Raw Data 869C |                |
| exit                                                                                                    | clear                                                                                                    | clear                                                                                                    | clear                                                                                                    | clear          |
|                                                                                                    |                                                                                                    |                                                                                                    |                                                                                                    |                |

| IP       10.1.1.123       Connect       Gain       +/+ 10V         Port       9999       DisConnect       Meter 1       9.8020       Point_1       Meter 2       9.7991       Point_2       ShowGainOffset         Step 1: Input IP, Port and click Connect' button       *Connect server successful       ch 0 +/- 5V Raw Data 7996       ch 0 +/- 5V Raw Data 66A2       ch 1 +/- 5V Raw Data 66A2       ch 2 +/- 5V Raw Data 66A2         Step 2: Output a voltage to ch0-ch7 and voltage meter and click Point 1'       ch 0 +/- 5V Raw Data 7997       ch 3 +/- 5V Raw Data 66A2       ch 2 +/- 5V Raw Data 66A2       ch 4 +/- 5V Raw Data 66A2         Step 3: Digut the number of the meter and click Point 1'       ch 4 +/- 5V Raw Data 7997       ch 4 +/- 5V Raw Data 66A2       ch 4 +/- 5V Raw Data 66A2       ch 4 +/- 5V Raw Data 66A2       ch 4 +/- 5V Raw Data 66A2       ch 4 +/- 5V Raw Data 66A2       ch 4 +/- 5V Raw Data 66A2       ch 4 +/- 5V Raw Data 66A2       ch 4 +/- 10V Raw Data 66A2       ch 4 +/- 10V Raw Data 66A2       ch 4 +/- 10V Raw Data 66A2       ch 4 +/- 5V Raw Data 66A2       ch 4 +/- 5V Raw Data 66A2       ch 4 +/- 10V Raw Data 83DE       ch 4 +/- 10V Raw Data 83DE       ch 4 +/- 10V Raw Data 83DE       ch 4 +/- 10V Raw Data 83DE       ch 4 +/- 10V Raw Data 83DE       ch 4 +/- 10V Raw Data 83DE       ch 4 +/- 10V Raw Data 83DE       ch 4 +/- 10V Raw Data 83DE       ch 5 +/- 10V Raw Data 83DE       ch 5 +/- 10V Raw Data 83DE       ch 5 +/- 10V Raw Data 83DE       ch 5 |                                                                                                    |                                                                                                    |                                                                                                    |                                                                                                    |                |    |
|----------------------------------------------------------------------------------------------------|----------------------------------------------------------------------------------------------------|----------------------------------------------------------------------------------------------------|----------------------------------------------------------------------------------------------------|----------------------------------------------------------------------------------------------------|----------------|----|
| IP     101.1.123     Connect       Port     9999     DisConnect       Firmware     02     DisConnect       Step 1: Input IP, Port and click Connect' button     Meter 1     9.8020     Point_1     Meter 2     9.7991     Point_2     ShowGainOffset       Step 1: Input IP, Port and click Connect button     Connect server successful     Ch 0 + / 5V Raw Data 7996     Ch 0 + / 5V Raw Data 7995     Ch 2 + / 5V Raw Data 86A2     Ch 2 + / 5V Raw Data 86A2       Step 2: Output a voltage to ch0-ch7 and voltage meter and click Foin11     Ch 4 + / 5V Raw Data 7995     Ch 3 + / 5V Raw Data 86A2     Ch 2 + / 5V Raw Data 86A2       Step 3: Select the gain, input the number of the meter and click Foin12     Ch 4 + / 5V Raw Data 7995     Ch 4 + / 5V Raw Data 7995     Ch 4 + / 5V Raw Data 7995     Ch 4 + / 5V Raw Data 7995       Step 3: Input the number of the meter and click Foin12     Ch 4 + / 10V Raw Data 7C22A     Ch 1 + / 10V Raw Data 820C     Ch 1 + / 10V Raw Data 830C       + / 5V Write Gain Offset Finished!!     Choes an Offset Finished!!     Ch 2 + / 10V Raw Data 7C22B     Ch 1 + / 10V Raw Data 830C     Ch 1 + / 10V Raw Data 830C       Chbration Finished!!!!!!!     Check ShowGainOffset' Dution to check Gain Offset     Check Ceax     Cleax     Cleax                                                                                                    | 🖳 Form1                                                                                                    |                                                                                                    |                                                                                                    |                                                                                                    | - 0            | ×  |
| Firmware     DisConnect     Meter 1     9.8020     Point_1     Meter 2     9.7991     Point_2     ShowGainOffset       Step 1: Input IP, Port and click 'Connect' button<br>"Connect server successful     ch 0+/- 5V Raw Data 7096<br>ch 1+/- 5V Raw Data 7096<br>ch 2+/- 5V Raw Data 7095<br>ch 2+/- 5V Raw Data 7095<br>ch 2+/- 10V Raw Data 7020<br>ch 2+/- 10V Raw Data 7020<br>ch 2+/- 10V Raw Data 7020<br>ch 2+/- 10V Raw Data 7020<br>ch 2+/- 10V Raw Data 7020<br>ch 2+/- 10V Raw Data 83DC<br>ch 2+/- 10V Raw Data 83DC<br>ch 5+/- 10V Raw Data 83DC<br>ch 5+/- 10V Raw Data 83DC<br>ch 5+/- 10V Raw Data 83DC<br>ch 5+/- 10V Raw Data 83DC<br>ch 5+/- 10V Raw Data 83DC<br>ch 5+/- 10V Raw Data 83DC<br>ch 5+/- 10V Raw Data 83DC     Clear     Clear                                                                                                    | IP<br>Port                                                                                                    | 10.1.1.123 Connect                                                                                                    | Gain +/- 10V 🗸                                                                                                    |                                                                                                    |                |    |
| Step 1: Input IP, Port and click Connect' button     ch 0 +/- 5V Raw Data 806A1       *Connect server successful     ch 0 +/- 5V Raw Data 806A1       *Connect server successful     ch 1 +/- 5V Raw Data 806A1       Step 2: Output a voltage to ch0-ch7 and voltage meter     ch 3 +/- 5V Raw Data 804P2       and click Foint 1'     ch 2 +/- 5V Raw Data 806PC       Step 4: Output a minus voltage to ch0-ch7     ch 3 +/- 5V Raw Data 804P2       and click Foint 1'     ch 3 +/- 5V Raw Data 804P2       Step 5: Input the number of the meter and click Foint 2     ch 1 +/- 10V Raw Data 702P6       ch 1 +/- 10V Raw Data 702P     ch 1 +/- 10V Raw Data 804P2       ch 1 +/- 10V Raw Data 702P     ch 1 +/- 5V Raw Data 804P2       ch 1 +/- 10V Raw Data 702P     ch 2 +/- 5V Raw Data 804P2       ch 1 +/- 10V Raw Data 702P     ch 2 +/- 5V Raw Data 804P2       ch 1 +/- 10V Raw Data 702P     ch 2 +/- 10V Raw Data 702P       ch 1 +/- 10V Raw Data 702P     ch 1 +/- 10V Raw Data 702P       ch 2 +/- 10V Raw Data 702P     ch 2 +/- 10V Raw Data 83DC       ch 3 +/- 10V Raw Data 702P     ch 4 +/- 10V Raw Data 83DC       ch 4 +/- 10V Raw Data 702P     ch 4 +/- 10V Raw Data 83DC       ch 4 +/- 10V Raw Data 702P     ch 6 +/- 10V Raw Data 83DC       ch 4 +/- 10V Raw Data 702P     ch 6 +/- 10V Raw Data 83DC       ch 4 +/- 10V Raw Data 702P     ch 6 +/- 10V Raw Data 83DC       ch 5 +/- 10V Raw Data 83DC     ch 6 +/- 1                                                                                        | Firmware                                                                                                    | 02 DisConnect                                                                                                    | Meter 1 9.8020 Point_1                                                                                                    | Meter 2 -9.7991 Point_2                                                                                                    | ShowGainOffset |    |
| exit clear clear clear                                                                                                    | Step 1: Enp<br>*Connects<br>Step 2: Ou<br>Step 3: Step 4: Ou<br>and v<br>Step 5: Enp<br>+A - 57W Wri<br>Calibration<br>Click Show | ut IP "Port and click 'Connect' button<br>server successful<br>tput a voltage to ch0~ch7 and voltage meter<br>cit the gain , input the number of the meter<br>lick Point I<br>tput a minus voltage to ch0~ch7<br>oltage meter<br>ut the number of the meter and click Point 2<br>the Gain Offset Finished!!<br>other gain and repeat Step 2 ~ Step 5<br>to Gain Offset Finished!!<br>.Finished !!!!!!<br>wGainOffset' button to check Gain Gffset | ch 0 +/- 5V Raw Data 7996<br>ch 1 +/- 5V Raw Data 7991<br>ch 2 +/- 5V Raw Data 7995<br>ch 3 +/- 5V Raw Data 7997<br>ch 4 +/- 5V Raw Data 7997<br>ch 5 +/- 5V Raw Data 7997<br>ch 6 +/- 5V Raw Data 7990<br>ch 7 +/- 5V Raw Data 7990<br>ch 0 +/- 10V Raw Data 7020<br>ch 1 +/- 10V Raw Data 7C2A<br>ch 1 +/- 10V Raw Data 7C2B<br>ch 3 +/- 10V Raw Data 7C2B<br>ch 5 +/- 10V Raw Data 7C2C<br>ch 5 +/- 10V Raw Data 7C2C<br>ch 6 +/- 10V Raw Data 7C20<br>ch 5 +/- 10V Raw Data 7C20<br>ch 6 +/- 10V Raw Data 7C20<br>ch 6 +/- 10V Raw Data 7C20<br>ch 6 +/- 10V Raw Data 7C20<br>ch 6 +/- 10V Raw Data 7C20<br>ch 7 +/- 10V Raw Data 7C20 | ch 0 +/- 5Y Raw Data 86A1<br>ch 1 +/- 5Y Raw Data 86A2<br>ch 2 +/- 5Y Raw Data 86A2<br>ch 3 +/- 5Y Raw Data 86A2<br>ch 3 +/- 5Y Raw Data 869C<br>ch 6 +/- 5Y Raw Data 869C<br>ch 6 +/- 5Y Raw Data 869C<br>ch 0 +/-10Y Raw Data 83DC<br>ch 1 +/-10Y Raw Data 83DD<br>ch 3 +/-10Y Raw Data 83DD<br>ch 3 +/-10Y Raw Data 83DD<br>ch 4 +/-10Y Raw Data 83DC<br>ch 6 +/-10Y Raw Data 83DF<br>ch 7 +/-10Y Raw Data 83DF<br>ch 7 +/-10Y Raw Data 83DF |                |    |
|                                                                                                    | exit                                                                                                    | clear                                                                                                    | clear                                                                                                    | clear                                                                                                    | cle            | ar |

接著請切換另一個 Gain Range 並重複步驟 2~步驟 5

當兩個 Gain Range 皆校正過後,待訊息出現 <u>Calibration Finished !!!</u>,即完成校正。

| 校正完成後 | , 1 | 「以點選 | ShowGainOffset | 讀取 | Gain ( | Offset |
|-------|-----|------|----------------|----|--------|--------|
|-------|-----|------|----------------|----|--------|--------|

| 🖳 Form1                                                                                                    |                                                                                                    |                                                                                                    | - 🗆 X                                                                                                    |
|----------------------------------------------------------------------------------------------------|----------------------------------------------------------------------------------------------------|----------------------------------------------------------------------------------------------------|----------------------------------------------------------------------------------------------------|
| IP 10.1.1.123 Connect                                                                                                    | Gain +/- 10V 🗸                                                                                                    |                                                                                                    |                                                                                                    |
| Port 9999                                                                                                    |                                                                                                    |                                                                                                    |                                                                                                    |
| Firmware 02                                                                                                    | Meter 1 9.8020 Point_1 M                                                                                                    | Meter 2 -9.7991 Point_2                                                                                                    | ShowGainOffset                                                                                                    |
| <ul> <li>Step 1: Input IP, Port and click 'Connect' button<br/>*Connect server successful</li> <li>Step 2: Output a voltage to ch0~ch7 and voltage meter<br/>and click Point 1!</li> <li>Step 4: Output a minus voltage to ch0~ch7<br/>and voltage meter</li> <li>Step 5: Input the number of the meter and click Point 2</li> <li>+/- 5V Write Gain Offset Finished!!</li> <li>Choose another gain and repeat Step 2 ~ Step 5</li> <li>+/-10V Write Gain Offset Finished!!</li> <li>Calibration Finished !!!!!!</li> <li>Calibration Finished !!!!!!</li> <li>Click ShowGainOffset' button to check Gain Gffset</li> </ul> | ch 0 +/- 5V Raw Data 7996<br>ch 1 +/- 5V Raw Data 7991<br>ch 2 +/- 5V Raw Data 7995<br>ch 3 +/- 5V Raw Data 7997<br>ch 4 +/- 5V Raw Data 7992<br>ch 5 +/- 5V Raw Data 7990<br>ch 7 +/- 5V Raw Data 7990<br>ch 0 +/-10V Raw Data 7200<br>ch 0 +/-10V Raw Data 7C28<br>ch 1 +/-10V Raw Data 7C28<br>ch 3 +/-10V Raw Data 7C28<br>ch 5 +/-10V Raw Data 7C29<br>ch 6 +/-10V Raw Data 7C29<br>ch 7 +/-10V Raw Data 7C29<br>ch 7 +/-10V Raw Data 7C24 | ch 0 +/- 5V Raw Data 86A1<br>ch 1 +/- 5V Raw Data 86A2<br>ch 2 +/- 5V Raw Data 86A2<br>ch 3 +/- 5V Raw Data 86A2<br>ch 4 +/- 5V Raw Data 86A2<br>ch 5 +/- 5V Raw Data 86A2<br>ch 7 +/- 5V Raw Data 83DC<br>ch 0 +/-10V Raw Data 83DD<br>ch 2 +/-10V Raw Data 83DD<br>ch 3 +/-10V Raw Data 83DC<br>ch 5 +/-10V Raw Data 83DF<br>ch 5 +/-10V Raw Data 83DF<br>ch 7 +/-10V Raw Data 83DF<br>ch 7 +/-10V Raw Data 83DF<br>ch 7 +/-10V Raw Data 83DF<br>ch 7 +/-10V Raw Data 83DF | +/- 5V<br>ch0<br>User Gain 33112 Offset -3<br>Default Gain 33115 Offset -1<br>Default Gain 33113 Offset -1<br>Default Gain 33113 Offset -1<br>Default Gain 33108 Offset -3<br>Default Gain 33100 Offset -3<br>Default Gain 33100 Offset -1<br>Default Gain 33100 Offset -1<br>Default Gain 33102 Offset -1<br>Default Gain 33108 Offset -1<br>Default Gain 33108 Offset -1<br>Default Gain 33108 Offset -1<br>Default Gain 33108 Offset -1<br>Default Gain 33109 Offset -1<br>Default Gain 33109 Offset -1<br>User Gain 33102 Offset -3<br>Default Gain 33102 Offset -3<br>Default Gain 33109 Offset -4<br>ch7<br>User Gain 33112 Offset 3<br>Default Gain 33109 Offset 1 |
| exit clear                                                                                                    | clear                                                                                                    | clear                                                                                                    | clear                                                                                                    |

訊息中的 User Gain XXXX Offset XXXX 為校正後的數值, 而 Default Gain XXXX Offset XXXX 為原廠校正的值.